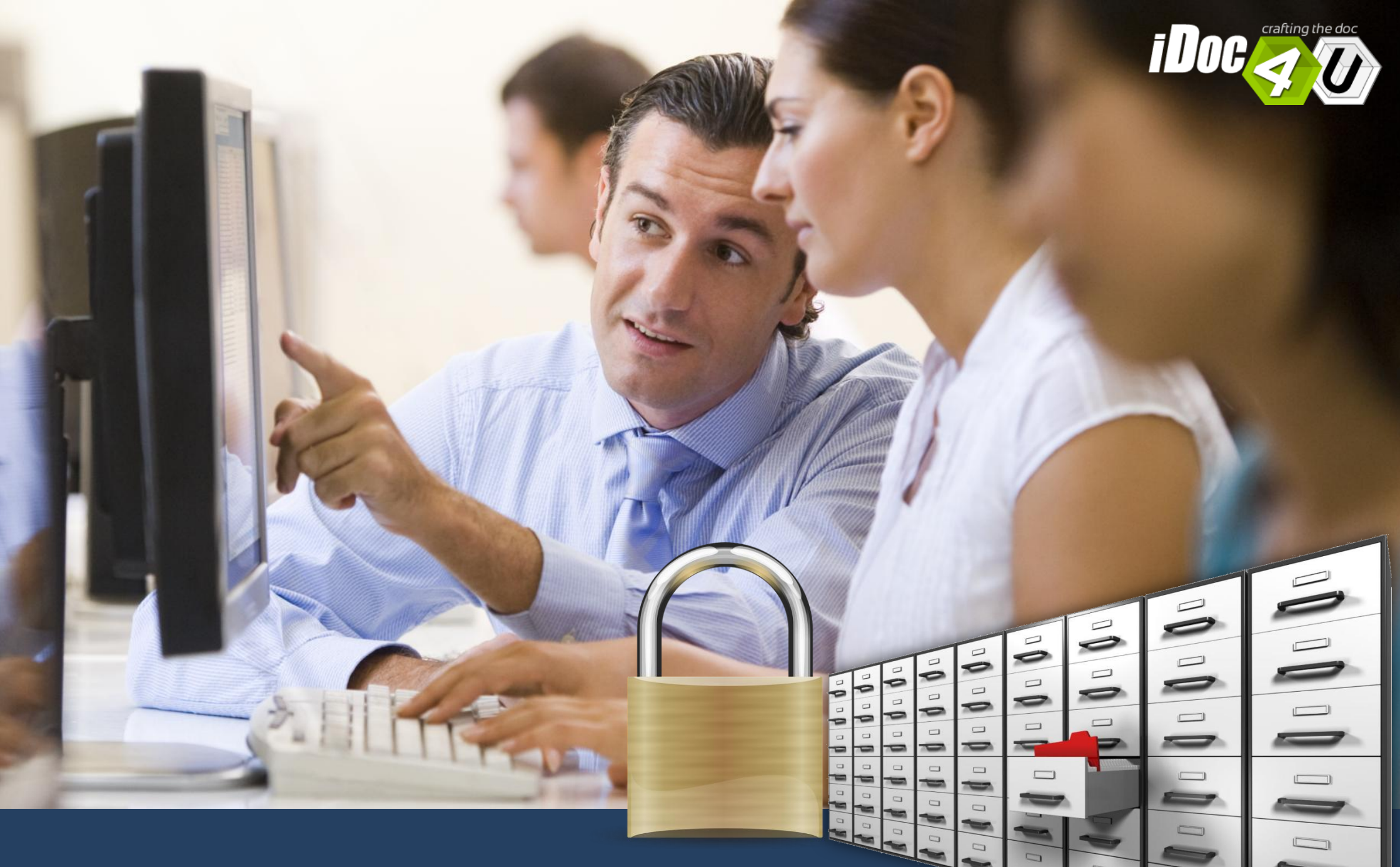

Interfaccia web chiara (pochi semplici click!) L'archivio on line fruibile sempre H24 Mostriamo alcuni **contesti d'uso** per far capire come il prodotto sia adatto a tutte le aziende (in termini di **dimensioni aziendali**, **settore merceologico**, adatto **per gruppi aziendali**).

> » Inizia subito il Tour e scopri le caratteristiche del prodotto!

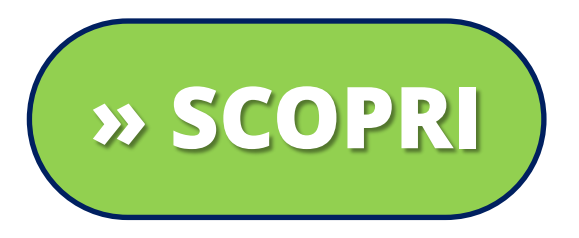

#### L'archivio on line fruibile sempre H24

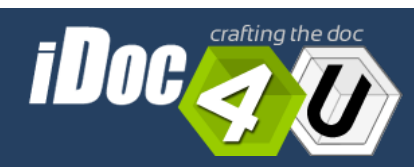

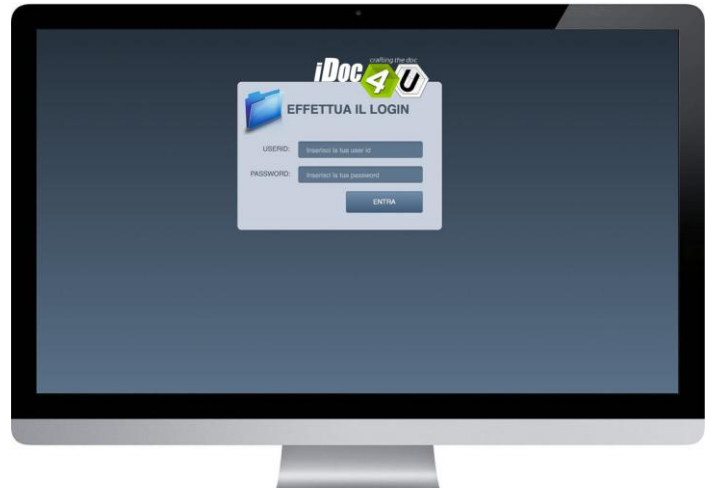

# Contesto d'uso COMMERCIALISTI / CONSULENTI DEL LAVORO

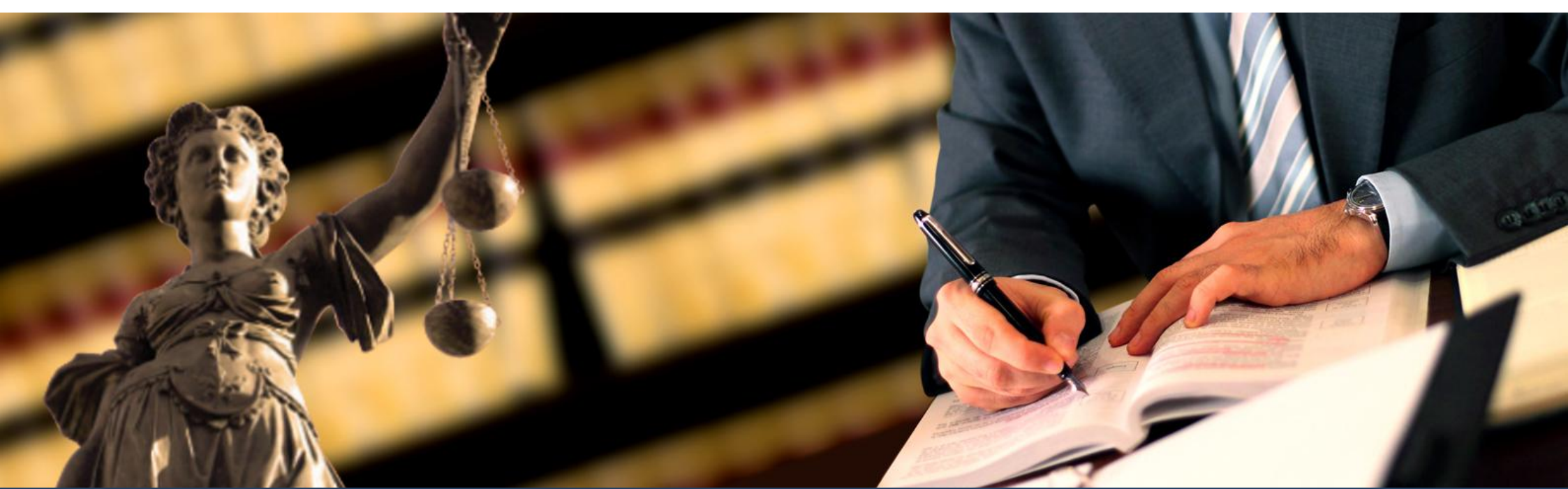

#### L'archivio on line fruibile sempre H24

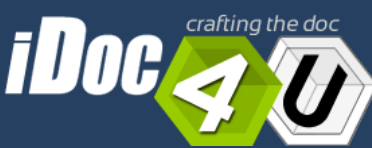

| GESTIONE CLIENTI |                                                    |       |                 |                        |                  |  |  |  |
|------------------|----------------------------------------------------|-------|-----------------|------------------------|------------------|--|--|--|
| Azienda          | Referente                                          | Cerca | Tutti i clienti | O E                    | SCI DA IDOC      |  |  |  |
|                  |                                                    |       |                 | 🖙 La mia directory 🛃 🛃 | nserisci cliente |  |  |  |
| Gestione         | Azienda                                            |       | Referente       | Email                  | I suoi file      |  |  |  |
| 8 🖉              | Azienda cliente 1 (Studio Commercialista Demo Srl) |       | Verdi Elena     | verdi.elena@esempio.it |                  |  |  |  |
| 8                | Azienda cliente 2 (Studio Commercialista Demo Srl) |       | Rossi Gaia      | rossi.gaia@esempio.it  | 6                |  |  |  |

4

In questo esempio, il commercialista (o il consulente del lavoro) ha 2 clienti: es. azienda cliente 1 e azienda cliente 2.

L'utente amministratore crea **2 utenze**. Poi **carica** in ciascuna "directory" i file pertinenti per ciascun cliente.

IDOC MANAGER Azienda cliente 1 (Studio Commercialista Demo Srl) Verdi Elena 8 ESCI **CARTELLA CONDIVISA** ROOT BILANCIO 2014 2015 CERTIFICAZIONE UNICA 2014 2015 **F24** RETRIBUZIONI E PERSONALE Cedolini 2015 01 - Gennaio-2015 02 - Febbraio-2015 03 - Marzo-2015 04 - Aprile-2015 05 - Maggio-2015 06 - Giugno-2015 = 07 - Luglio-2015 08 - Agosto-2015 09 - Settembre-2015

10 - Ottobre-2015
 11 - Novembre-2015
 12 - Dicembre-2015

01 - Gennaio-2016
 02 - Febbraio-2016

Cedolini 2016

+ Sceali file

Ø Cancella

Sei in: CARTELLA RINCIPALE

Nome

Start upload

Per l'**azienda-cliente-1** come potete vedere è possibile creare infinite **cartelle** e **sotto-cartelle**, utilizzando il *criterio di classificazione* che si ritiene più opportuno *(es. per argomento, poi per anno o viceversa*), in modo da realizzare un archivio on line consultabile sempre dal cliente di riferimento.

Nuova cartella

Peso

#### COMMERCIALISTI / CONSULENTI DEL LAVORO

CREA

Cancella

Data inserimento

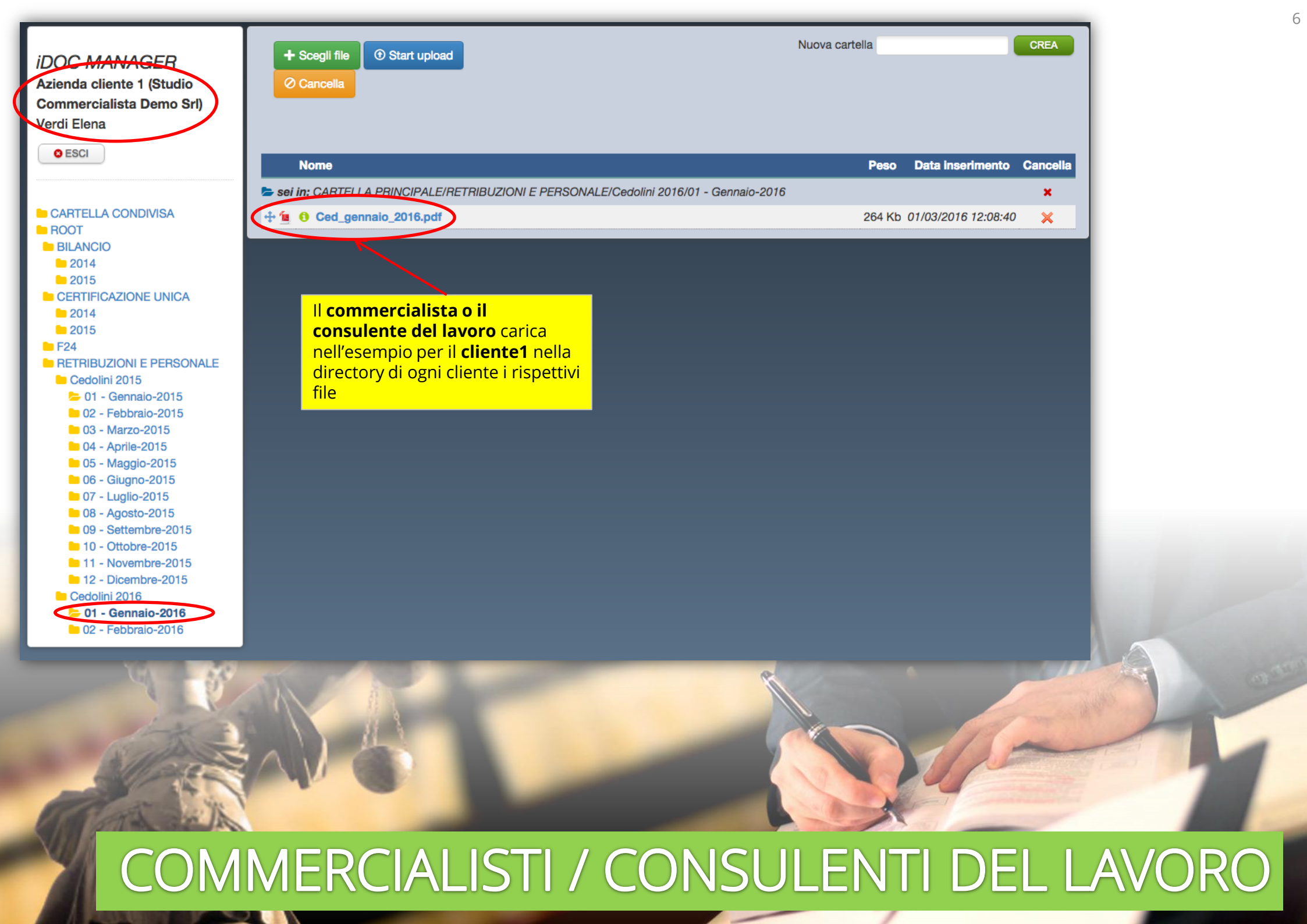

| <i>iDOC MANAGER</i><br>Azienda cliente 2 (Studio<br>Commercialista Demo Srl)<br>Rossi Gaia |                                                                                                    | Nuova cartella |                  | CREA     |
|--------------------------------------------------------------------------------------------|----------------------------------------------------------------------------------------------------|----------------|------------------|----------|
| COLOU                                                                                      | Nome                                                                                                    | Peso Dat       | ta inserimento C | Cancella |
|                                                                                            | Sei in: CARTELLA PRINCIPALE/730/2015                                                                                                    |                |                  | ×        |
| CARTELLA CONDIVISA                                                                         | + 🖆 🚯 730_2015.pdf                                                                                                    | 799 Kb 01/03   | 3/2016 12:16:52  | ×        |
| ► 730<br>► 2014<br>► 2015<br>► F24                                                         | Il <b>commercialista o il</b><br><b>consulente del lavoro</b> carica<br>nell'esempio per il <b>cliente2</b> nella<br>directory di ogni cliente i rispettivi<br>file |                |                  |          |

| GESTIONE CLIENTI |                                               |       |                 |   |                        |                      |
|------------------|-----------------------------------------------|-------|-----------------|---|------------------------|----------------------|
| Azienda          | Referente                                     | Cerca | Tutti i clienti |   |                        | S ESCI DA IDOC       |
|                  |                                               |       |                 |   | E La mia directory     | 2+ Inserisci cliente |
| Gestione         | Azienda                                       |       | Referente       | 1 | Email                  | I suoi file          |
| 8                | Azienda cliente 1 (Studio Commercialista Demo | Srl)  | Verdi Elena     |   | verdi.elena@esempio.it | <b>&gt;</b>          |
| 8                | Azienda cliente 2 (Studio Commercialista Demo | Sri)  | Rossi Gaia      |   | rossi.gaia@esempio.it  | Þ                    |

Come **amministratore**, posso inserire dei file in una **cartella condivisa** e per farlo devo cliccare sul pulsante "**la mia directory**".

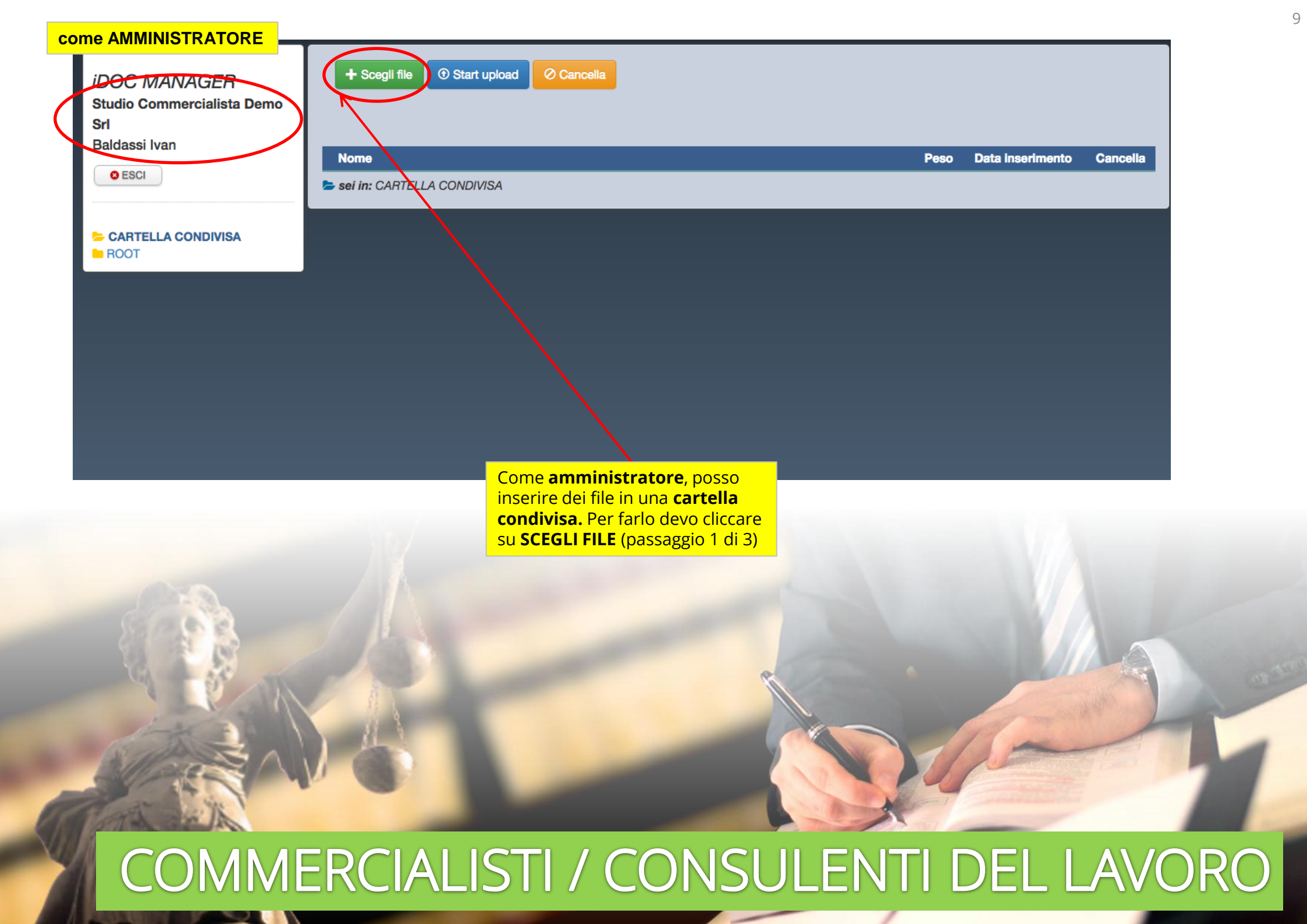

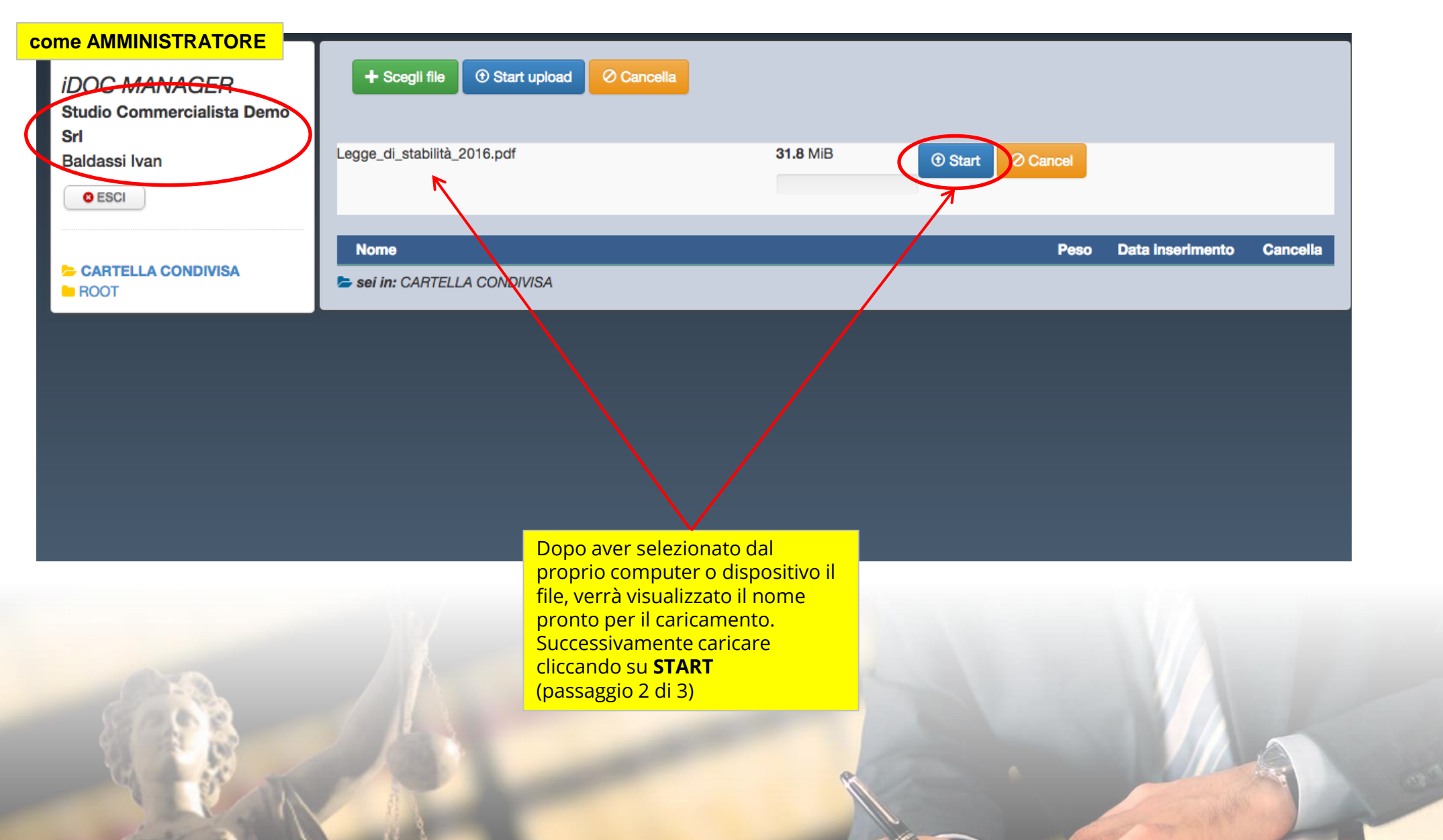

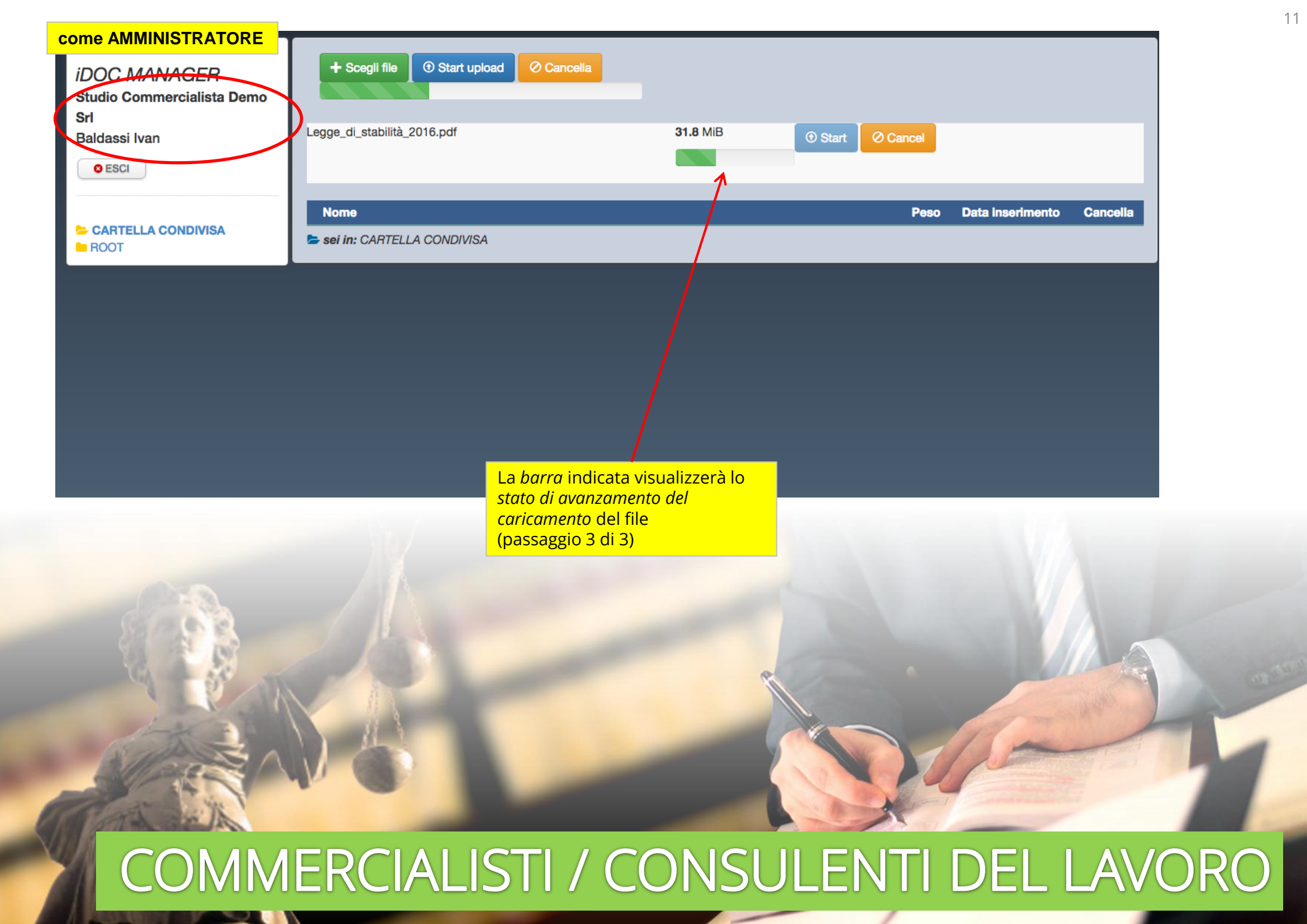

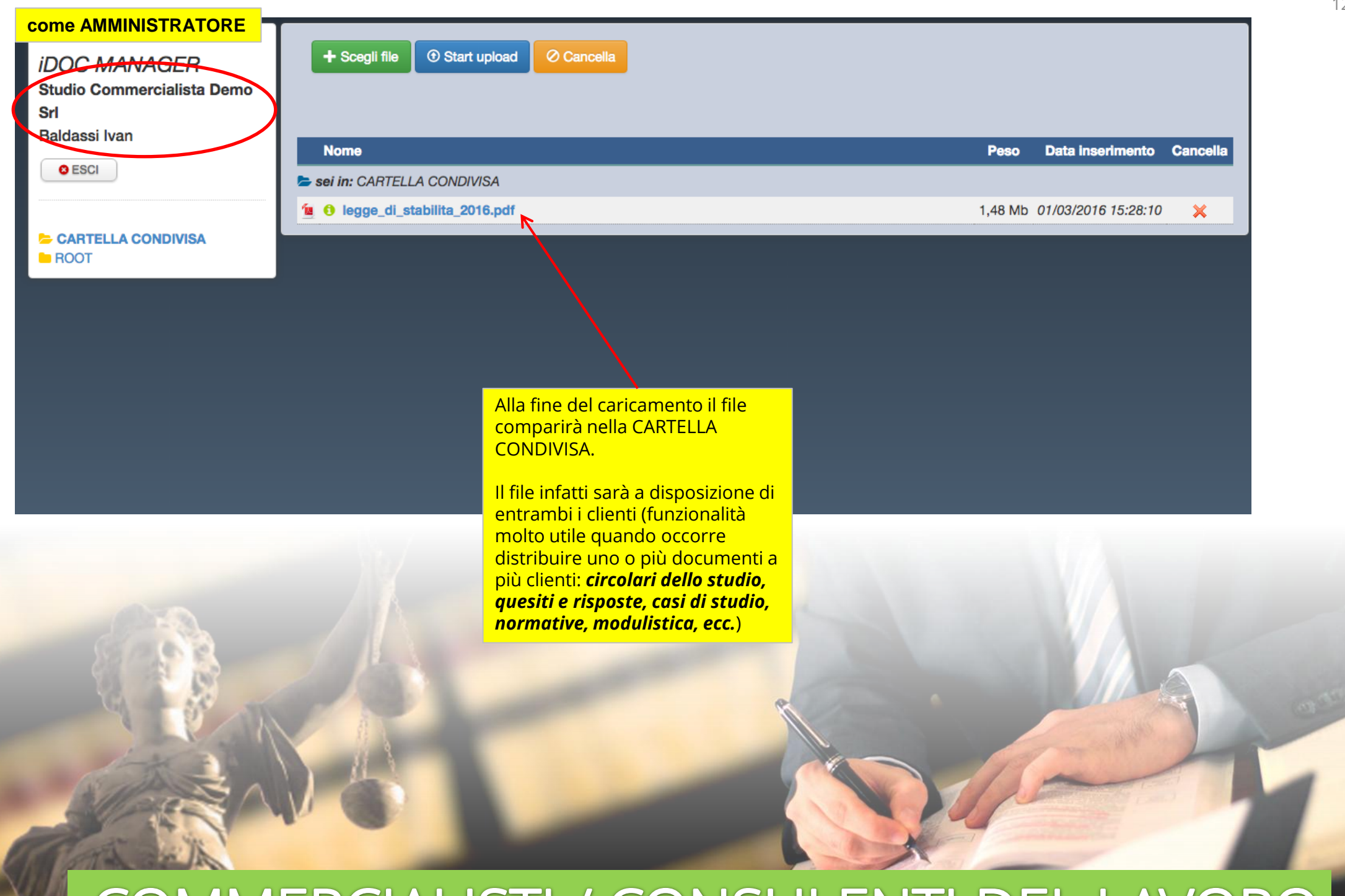

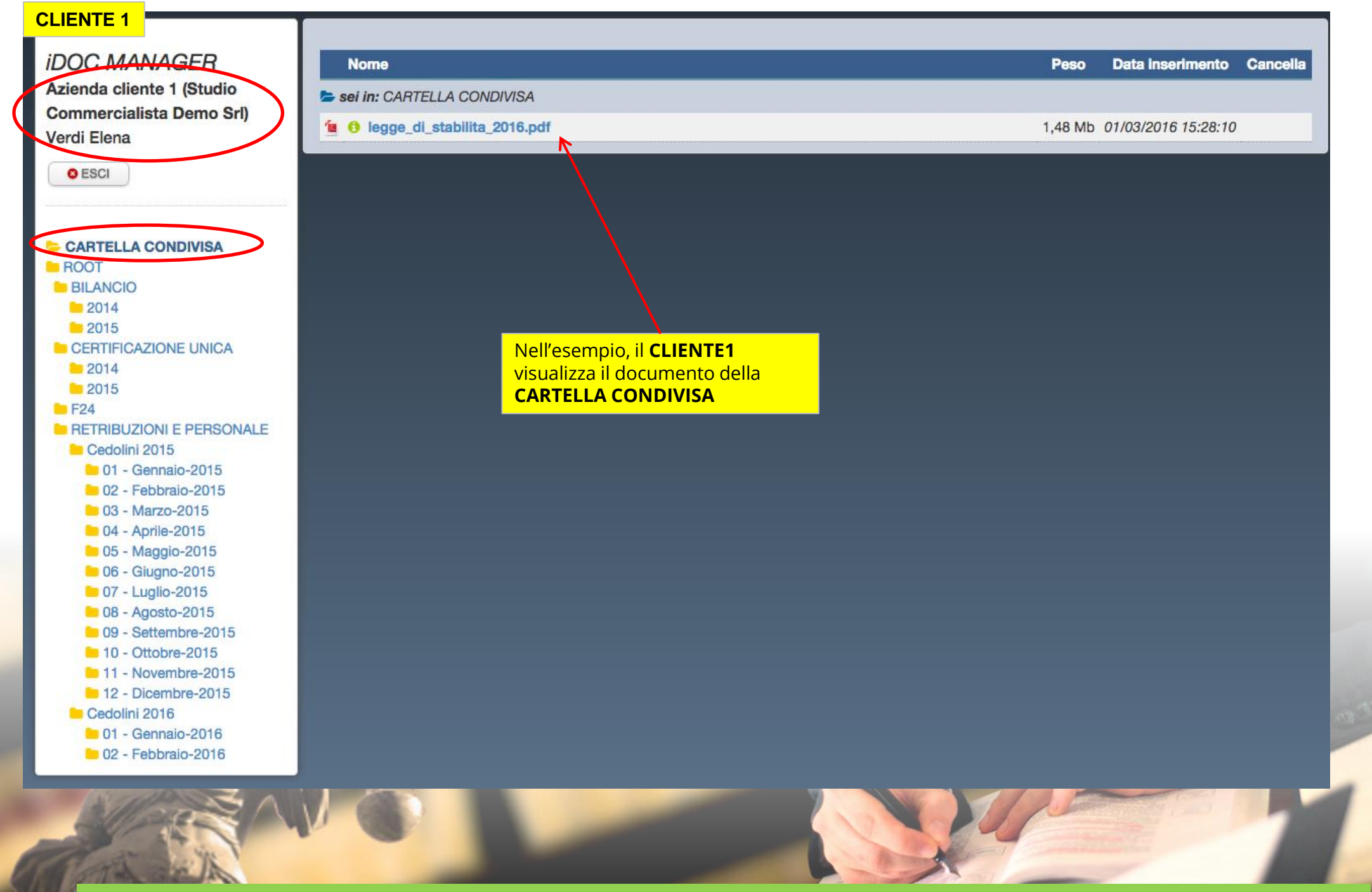

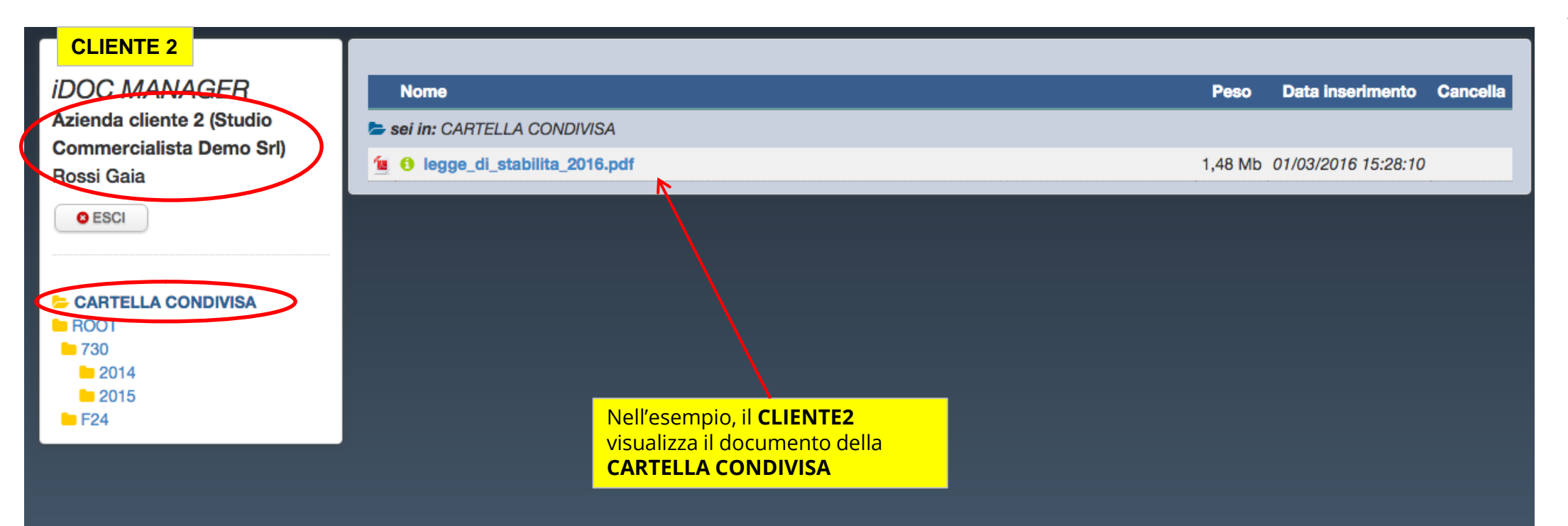

#### CONTATTACI

Contattaci per una **demo** o un **colloquio**!

## INFORMAZIONI COMMERCIALI

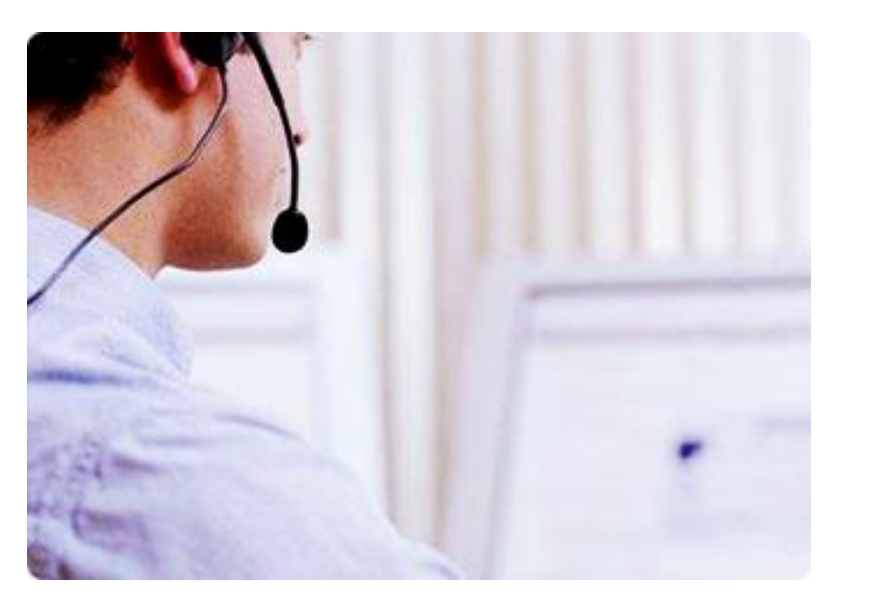

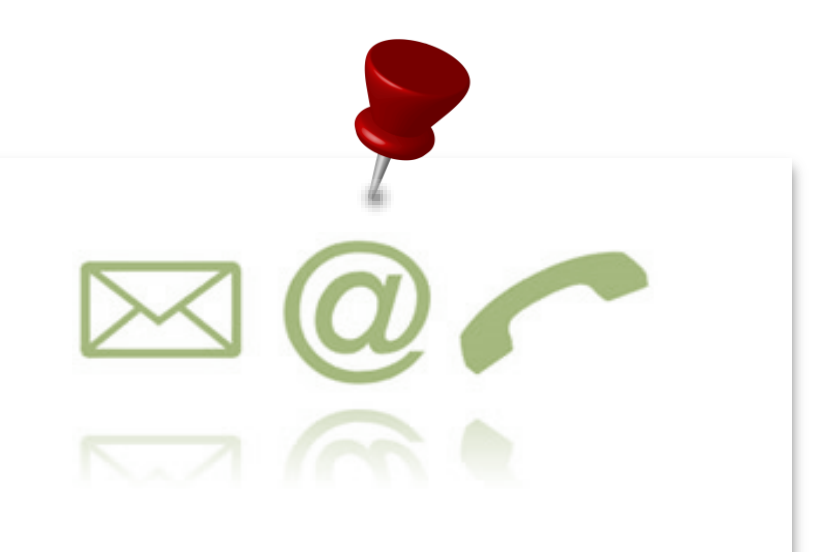

**DEV4U S.R.L.S.** Via Sestio Calvino n. 155 Cap 00174 Roma.

Tel. +39. 06.71.54.52.47 email: info@dev4u.it

L'archivio on line fruibile sempre H24

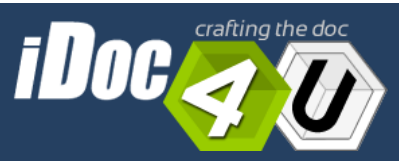